Instrukcja obsługi iPlyCut

# Opis

| 1.1       Instrukcja       1         1.2       Instalacja i środowisko       1         1.2.1       Wymogi dotyczące minimalnej       1         konfiguracji sprzętowej       1         1.2.2       System i środowisko oprogramowania       1         1.2.3       Instalacja oprogramowania       1         1.3.1       Interfejs oprogramowania       3         1.3.1       Pasek menu       3         1.3.2       Pasek menu       3         1.3.3       Pasek menu       3         1.3.1       Pasek stanu       4         Rozdział 2       Korzystanie z programu i poradnik       5         Rozdział 3       Objaśnienie paska menu       6         3.1.1       Nowy       6         3.1.2       Otwórz       7         3.1.3       Zapisz plik       7         3.1.4       Importuj dane zewnętrzne       7         3.1.5       Wprowadź Aama       9         3.1.6       Otwórz ostatnie       11         3.2       Pasek narzędzia przypadku       12         3.3.4       Pasek narzędzia przypadku       12         3.3.5       Pasek narzędzia kodu       12         3.3.4                                  | Rozdział 1 Opis oprogramowania               | 1      |
|----------------------------------------------------------------------------------------------------|----------------------------------------------|--------|
| 1.2 Instalacja i srodowisko         robocze       1         1.2.1 Wymogi dotyczące minimalnej         konfiguracji sprzętowej       1         1.2.2 System i środowisko oprogramowania       1         1.2.3 Instalacja oprogramowania       1         1.3.1 Pasek menu       3         1.3.2 Pasek narzędzi       4         1.3.3 Pasek stanu       4         Rozdział 2 Korzystanie z programu i poradnik       5         Rozdział 3 Objaśnienie paska menu       6         3.1.1 Nowy       6         3.1.2 Otwórz       7         3.1.3 Zapisz plik       7         3.1.4 Importuj dane zewnętrzne       7         3.1.5 Wprowadź Aama       9         3.1.6 Otwórz ostatnie       11         3.2 Pasek widoku narzędzia       12         3.3.3 Pasek narzędzia przypadku       12         3.3.4 Pasek narzędzia kodu       12         3.3.5 Pasek stanu       12         3.3.4 Pasek narzędzia kodu       12         3.3.5 Pasek stanu       12         3.3.6 Język       12         3.3.7 Zarządzanie obszarem aktywnym       12         3.4.1.Narzędzia       13         3.4.1.Narzędzia przybiłzania       14 | 1.1 Instrukcja                               | 1      |
| 1.2.1 Wymogi dotyczące minimalnej<br>konfiguracji sprzętowej11.2.2 System i środowisko oprogramowania11.2.3 Instalacja oprogramowania11.3.1 Interfejs oprogramowania31.3.1 Pasek menu31.3.2 Pasek narzędzi41.3.3 Pasek stanu4Rozdział 2 Korzystanie z programu i poradnik.5Rozdział 3 Objaśnienie paska menu63.1 Dokument63.1.1 Nowy63.1.2 Otwórz73.1.3 Zapisz plik.73.1.4 Importuj dane zewnętrzne73.1.5 Wprowadź Aama93.1.6 Otwórz ostatnie113.2 Pasek widoku narzędzia113.3 Pasek narzędzia przypadku123.3 Pasek stanu123.4 Pasek narzędzia kodu123.5 Pasek stanu123.6 Język123.7 Zarządzanie obszarem aktywnym123.4 Narzędzia133 4 2 Narzędzia przypałki zapia14                                                                                                    | 1.2 Instalacja i srodowisko                  | 1      |
| N.2.1 Wynogi dotyczące miniancjkonfiguracji sprzętowej11.2.2 System i środowisko oprogramowania11.2.3 Instalacja oprogramowania11.3 Interfejs oprogramowania31.3.1 Pasek menu31.3.2 Pasek narzędzi41.3.3 Pasek stanu4Rozdział 2 Korzystanie z programu i poradnik.5Rozdział 3 Objaśnienie paska menu63.1 Dokument63.1.1 Nowy63.1.2 Otwórz73.1.3 Zapisz plik.73.1.4 Importuj dane zewnętrzne73.1.5 Wprowadź Aama93.1.6 Otwórz ostatnie113.2 Pasek widoku narzędzia113.3 Pasek narzędzia przypadku123.3 Pasek narzędzia przypadku123.3.5 Pasek stanu123.4 Pasek narzędzia kodu123.7 Zarządzanie obszarem aktywnym123.4.1.Narzędzie sortowania134.4 Narzędzia przypałki zania14                                                                                                    | 1.2.1 Wymogi dotyczące minimalnej            | I      |
| 1.2.2 System i środowisko oprogramowania       1         1.2.3 Instalacja oprogramowania       1         1.3.1 Interfejs oprogramowania       3         1.3.1 Pasek menu       3         1.3.2 Pasek narzędzi       4         1.3.3 Pasek stanu       4         Rozdział 2 Korzystanie z programu i poradnik.       5         Rozdział 3 Objaśnienie paska menu       6         3.1.1 Nowy.       6         3.1.2 Otwórz       7         3.1.3 Zapisz plik.       7         3.1.4 Importuj dane zewnętrzne.       7         3.1.5 Wprowadź Aama       9         3.1.6 Otwórz ostatnie       11         3.2 Pasek widoku narzędzia       12         3.3.3 Pasek narzędzia przypadku       12         3.3.4 Pasek narzędzia kodu.       12         3.3.5 Pasek stanu       12         3.3.6 Język       12         3.3.7 Zarządzanie obszarem aktywnym.       12         3.4.1 Narzędzia       13         3.4.1 Narzędzia przybliżania       14                                                                                                    | konfiguracij sprzetowej                      | 1      |
| 1.2.3 Instalacja oprogramowania       1         1.3 Interfejs oprogramowania       3         1.3.1 Pasek menu       3         1.3.2 Pasek narzędzi       4         1.3.3 Pasek stanu       4         Rozdział 2 Korzystanie z programu i poradnik       5         Rozdział 3 Objaśnienie paska menu       6         3.1 Dokument       6         3.1.1 Nowy       6         3.1.2 Otwórz       7         3.1.3 Zapisz plik       7         3.1.4 Importuj dane zewnętrzne       7         3.1.5 Wprowadź Aama       9         3.1.6 Otwórz ostatnie       11         3.2 Edytuj       11         3.3.1 Główny pasek narzędzi       11         3.3.2 Pasek widoku narzędzia       12         3.3.3 Pasek narzędzia przypadku       12         3.3.4 Pasek narzędzia kodu       12         3.3.5 Pasek stanu       12         3.3.6 Język       12         3.3.7 Zarządzanie obszarem aktywnym       12         3.4.1.Narzędzia sortowania       13         3.4.1.Narzędzia przybliżania       14                                                                                                    | 1.2.2 System i środowisko oprogramowania     | 1      |
| 1.3       Interfejs oprogramowania       3         1.3.1       Pasek menu       3         1.3.2       Pasek narzędzi       4         1.3.3       Pasek stanu       4         1.3.3       Pasek stanu       4         1.3.3       Pasek stanu       4         1.3.3       Pasek stanu       4         Rozdział 2 Korzystanie z programu i poradnik       5         Rozdział 3 Objaśnienie paska menu       6         3.1       Dokument       6         3.1.1       Nowy       6         3.1.2       Otwórz       7         3.1.3       Zapisz plik       7         3.1.4       Importuj dane zewnętrzne       7         3.1.5       Wprowadź Aama       9         3.1.6       Otwórz ostatnie       11         3.2       Edytuj       11         3.3       Widok       11         3.3.1       Główny pasek narzędzia       12         3.3.2       Pasek widoku narzędzia       12         3.3.3       Pasek narzędzia przypadku       12         3.3.4       Pasek stanu       12         3.3.5       Pasek stanu       12         3.3.6       Język                                                                  | 1.2.3 Instalacja oprogramowania              | 1      |
| 1.3.1 Pasek menu       3         1.3.2 Pasek narzędzi       4         1.3.3 Pasek stanu       4         Rozdział 2 Korzystanie z programu i poradnik       5         Rozdział 3 Objaśnienie paska menu       6         3.1 Dokument       6         3.1.1 Nowy       6         3.1.2 Otwórz       7         3.1.3 Zapisz plik       7         3.1.4 Importuj dane zewnętrzne       7         3.1.5 Wprowadź Aama       9         3.1.6 Otwórz ostatnie       11         3.2 Edytuj       11         3.3 Widok       11         3.3.1 Główny pasek narzędzi       11         3.3.2 Pasek widoku narzędzia       12         3.3.3 Pasek narzędzia przypadku       12         3.3.4 Pasek narzędzia kodu       12         3.3.5 Pasek stanu       12         3.3.6 Język       12         3.3.7 Zarządzanie obszarem aktywnym       12         3.4.1.Narzędzia sortowania       13         3.4.2 Narzędzia przybiłżania       14                                                                                                    | 1.3 Interfejs oprogramowania                 | 3      |
| 1.3.2 Pasek stanu       4         1.3.3 Pasek stanu       4         Rozdział 2 Korzystanie z programu i poradnik       5         Rozdział 3 Objaśnienie paska menu       6         3.1 Dokument       6         3.1.1 Nowy       6         3.1.2 Otwórz       7         3.1.3 Zapisz plik       7         3.1.4 Importuj dane zewnętrzne       7         3.1.5 Wprowadź Aama       9         3.1.6 Otwórz ostatnie       11         3.2 Edytuj       11         3.3 Widok       11         3.3.1 Główny pasek narzędzi       11         3.3.2 Pasek widoku narzędzia       12         3.3.3 Pasek narzędzia przypadku       12         3.3.4 Pasek narzędzia kodu       12         3.3.5 Pasek stanu       12         3.3.6 Język       12         3.3.7 Zarządzanie obszarem aktywnym       12         3.4.1.Narzędzia sortowania       13         3.4.2 Narzędzia przypiłkania       13                                                                                                    | 1.3.1 Pasek menu                             | 3      |
| 1.5.3 Pasek staliu4Rozdział 2 Korzystanie z programu i poradnik.5Rozdział 3 Objaśnienie paska menu63.1 Dokument63.1.1 Nowy63.1.2 Otwórz73.1.3 Zapisz plik.73.1.4 Importuj dane zewnętrzne.73.1.5 Wprowadź Aama93.1.6 Otwórz ostatnie113.2 Edytuj113.3 Widok.113.3.1 Główny pasek narzędzi123.3.3 Pasek widoku narzędzia123.3.4 Pasek narzędzia kodu123.3.5 Pasek stanu123.3.6 Język123.4 Narzędzia133.4.1.Narzędzia przybliżania133.4.2 Narzędzia przybliżania13                                                                                                    | 1.3.2 Pasek Haizęuzi                         | 44     |
| Rozdział 2 Korzystanie z programu i poradnik5Rozdział 3 Objaśnienie paska menu63.1 Dokument63.1.1 Nowy63.1.2 Otwórz73.1.3 Zapisz plik73.1.4 Importuj dane zewnętrzne73.1.5 Wprowadź Aama93.1.6 Otwórz ostatnie113.2 Edytuj113.3 Widok113.3.1 Główny pasek narzędzi113.3.2 Pasek widoku narzędzia123.3.3 Pasek narzędzia przypadku123.3.4 Pasek narzędzia kodu123.3.5 Pasek stanu123.3.6 Język123.4 Narzędzia133.4.1.Narzędzie sortowania133.4.2 Narzędzie przybliżania14                                                                                                    | Pozdzieł 2 Korzystanie z programu i porodnik | 4<br>5 |
| 3.1 Dokument       6         3.1.1 Nowy       6         3.1.2 Otwórz       7         3.1.3 Zapisz plik       7         3.1.4 Importuj dane zewnętrzne       7         3.1.5 Wprowadź Aama       9         3.1.6 Otwórz ostatnie       11         3.2 Edytuj       11         3.3 Widok       11         3.3.1 Główny pasek narzędzi       11         3.3.2 Pasek widoku narzędzia       12         3.3.3 Pasek narzędzia przypadku       12         3.3.5 Pasek stanu       12         3.3.7 Zarządzanie obszarem aktywnym       12         3.4.1.Narzędzie sortowania       13         3.4.2 Narzędzie przybliżania       14                                                                                                    | Rozdział 2 Obiaśnienie paska menu            | J<br>6 |
| 3.1.1 Nowy                                                                                                    | 3.1 Dokument                                 | 6      |
| 3.1.2 Otwórz       .7         3.1.3 Zapisz plik       .7         3.1.4 Importuj dane zewnętrzne       .7         3.1.5 Wprowadź Aama       .9         3.1.6 Otwórz ostatnie       .11         3.2 Edytuj       .11         3.3 Widok       .11         3.3.1 Główny pasek narzędzi       .11         3.3.2 Pasek widoku narzędzia       .12         3.3.3 Pasek narzędzia przypadku       .12         3.3.4 Pasek narzędzia kodu       .12         3.3.5 Pasek stanu       .12         3.3.7 Zarządzanie obszarem aktywnym       .12         3.4.1.Narzędzia sortowania       .13         3.4.2 Narzędzia przybiłżania       .13                                                                                                    | 2.1.1 Nowy                                   | 0<br>6 |
| 3.1.3 Zapisz plik                                                                                                    | 3.1.2  Otworz                                | 0      |
| 3.1.3 Zapisz piik       7         3.1.4 Importuj dane zewnętrzne       7         3.1.5 Wprowadź Aama       9         3.1.6 Otwórz ostatnie       11         3.2 Edytuj       11         3.3 Widok       11         3.3.1 Główny pasek narzędzi       11         3.3.2 Pasek widoku narzędzia       12         3.3.3 Pasek narzędzia przypadku       12         3.3.4 Pasek narzędzia kodu       12         3.3.5 Pasek stanu       12         3.3.6 Język       12         3.3.7 Zarządzanie obszarem aktywnym       12         3.4.1.Narzędzia sortowania       13         3.4.2 Narzędzia przybliżania       14                                                                                                    | 2.1.2 Zapiez nlik                            |        |
| 3.1.4 Importul dane Zewnętrzne       7         3.1.5 Wprowadź Aama       9         3.1.6 Otwórz ostatnie       11         3.2 Edytuj       11         3.3 Widok       11         3.3.1 Główny pasek narzędzi       11         3.3.2 Pasek widoku narzędzia       12         3.3.3 Pasek narzędzia przypadku       12         3.3.4 Pasek narzędzia kodu       12         3.3.5 Pasek stanu       12         3.3.6 Język       12         3.3.7 Zarządzanie obszarem aktywnym       12         3.4.1.Narzędzia       13         3.4.2 Narzędzia przypiłkżania       14                                                                                                    | 3.1.4 Importui dana zawnatrzna               |        |
| 3.1.5       Wprowadz Aama       9         3.1.6       Otwórz ostatnie       11         3.2       Edytuj       11         3.3       Widok       11         3.3       Widok       11         3.3.1       Główny pasek narzędzi       11         3.3.2       Pasek narzędzia       12         3.3.3       Pasek widoku narzędzia       12         3.3.3       Pasek narzędzia przypadku       12         3.3.4       Pasek narzędzia kodu       12         3.3.5       Pasek stanu       12         3.3.6       Język       12         3.3.7       Zarządzanie obszarem aktywnym       12         3.4.1       Narzędzia       13         3.4.1       Narzędzia przybliżania       13                                                                                                    | 2.1.5 Mprovedź Acmo                          | /      |
| 3.1.6 Otworz ostatnie                                                                                                    | 3.1.5 vvprowadz Aama                         | 9      |
| 3.2 Edytuj                                                                                                    |                                              | 11     |
| 3.3 Widok                                                                                                    | 3.2 Edytuj                                   | 11     |
| 3.3.1 Główny pasek narzędzi113.3.2 Pasek widoku narzędzia123.3.3 Pasek narzędzia przypadku123.3.4 Pasek narzędzia kodu123.3.5 Pasek stanu123.3.6 Język123.3.7 Zarządzanie obszarem aktywnym123.4.1.Narzędzia sortowania133.4.2 Narzędzie przybliżania14                                                                                                    | 3.3 Widok                                    | 11     |
| 3.3.2 Pasek widoku narzędzia123.3.3 Pasek narzędzia przypadku123.3.4 Pasek narzędzia kodu123.3.5 Pasek stanu123.3.6 Język123.3.7 Zarządzanie obszarem aktywnym123.4Narzędzia133.4.1.Narzędzie sortowania133.4.2 Narzędzie przybliżania14                                                                                                    | 3.3.1 Główny pasek narzędzi                  | 11     |
| 3.3.3 Pasek narzędzia przypadku123.3.4 Pasek narzędzia kodu123.3.5 Pasek stanu123.3.6 Język123.3.7 Zarządzanie obszarem aktywnym123.4Narzędzia133.4.1.Narzędzie sortowania133.4.2 Narzędzie przybliżania14                                                                                                    | 3.3.2 Pasek widoku narzędzia                 | 12     |
| 3.3.4 Pasek narzędzia kodu.       12         3.3.5 Pasek stanu.       12         3.3.6 Język       12         3.3.7 Zarządzanie obszarem aktywnym.       12         3.4Narzędzia       13         3.4.1.Narzędzie sortowania       13         3.4.2 Narzędzie przybliżania       14                                                                                                    | 3.3.3 Pasek narzędzia przypadku              | 12     |
| 3.3.5 Pasek stanu       12         3.3.6 Język       12         3.3.7 Zarządzanie obszarem aktywnym       12         3.4Narzędzia       13         3.4.1.Narzędzie sortowania       13         3.4.2 Narzędzie przybliżania       14                                                                                                    | 3.3.4 Pasek narzędzia kodu                   | 12     |
| 3.3.6 Język       12         3.3.7 Zarządzanie obszarem aktywnym       12         3.4Narzędzia       13         3.4.1.Narzędzie sortowania       13         3.4.2 Narzędzie przybliżania       14                                                                                                    | 3.3.5 Pasek stanu                            | 12     |
| 3.3.7 Zarządzanie obszarem aktywnym123.4Narzędzia133.4.1.Narzędzie sortowania133.4.2 Narzędzie przybliżania14                                                                                                    | 3.3.6 Język                                  | 12     |
| 3.4Narzędzia       13         3.4.1.Narzędzie sortowania       13         3.4.2 Narzędzie przybliżania       14                                                                                                    | 3.3.7 Zarządzanie obszarem aktywnym          | 12     |
| 3.4.1.Narzędzie sortowania                                                                                                    | 3.4Narzędzia                                 | 13     |
| 3 / 2 Narzedzie przybliżania 1/                                                                                                    | 3.4.1.Narzędzie sortowania                   | 13     |
|                                                                                                    | 3.4.2 Narzędzie przybliżania                 | 14     |

| 3.4.3 Narzędzie przycinania                        | 15 |
|----------------------------------------------------|----|
| 3.5 Ustawianie znacznika                           | 16 |
| 3.6 Panel sterowania                               | 17 |
| 3.6.1 Ustawienia wyjścia                           | 17 |
| 3.6.2 Wyjście przycinania                          | 19 |
| 3.6.2.1 Ustawienia stronicowania                   | 20 |
| 3.6.2.2 Ustawienia wyjścia wzoru                   | 20 |
| 3.6.2.3 Ustawienia parametrów identyfikacji wycięć |    |
| 3.7 Pomoc                                          |    |
| Rozdział 4. Funkcja plotera wielowarstwowego       | 22 |
| 4.1 Ostrzenie                                      | 22 |
| 4.2 Wiertło                                        | 22 |
| 4.3 Redukcja prędkości                             |    |
| Rozdział 5 Elementy paska narzędzi                 | 25 |
| Rozdział 6 Środki ostrożności                      |    |
| Oświadczenie producenta                            | 27 |

# Rozdział 1 Opis oprogramowania

# 1.1 Instrukcja

Niniejsza instrukcja obsługi dotyczy korzystania z oprogramowania IPIyCut w przemyśle wyposażenia wnętrz pojazdów, wyposażenia domowego, tekstylnym oraz odzieżowym.

# 1.2 Instalacja i środowisko robocze

- 1.2.1 Wymogi dotyczące minimalnej konfiguracji sprzętowej
- > CPU: powyżej 2,0 GHz
- > Pamięć: 2GB
- > Dysk twardy: powyżej 3 GB
- > GPU: 256MB
- > Rozdzielczość ekranu: 1024X720
- > wersja DSP: 2.2.8
- > wersja FPGA: 1.3.6

## 1.2.2 System i środowisko oprogramowania

- > System operacyjny: Windows 7, Windows10 (32bit / 64bit)
- > wersja programu IPlyCut: V1.0.0.3
- > wersja dokumentacji IPlyCut: 2019.1.24.1

## 1.2.3 Instalacja oprogramowania

Uwaga: W systemie Windows 7 i Windows 10 program należy uruchomić z uprawnieniami administratora

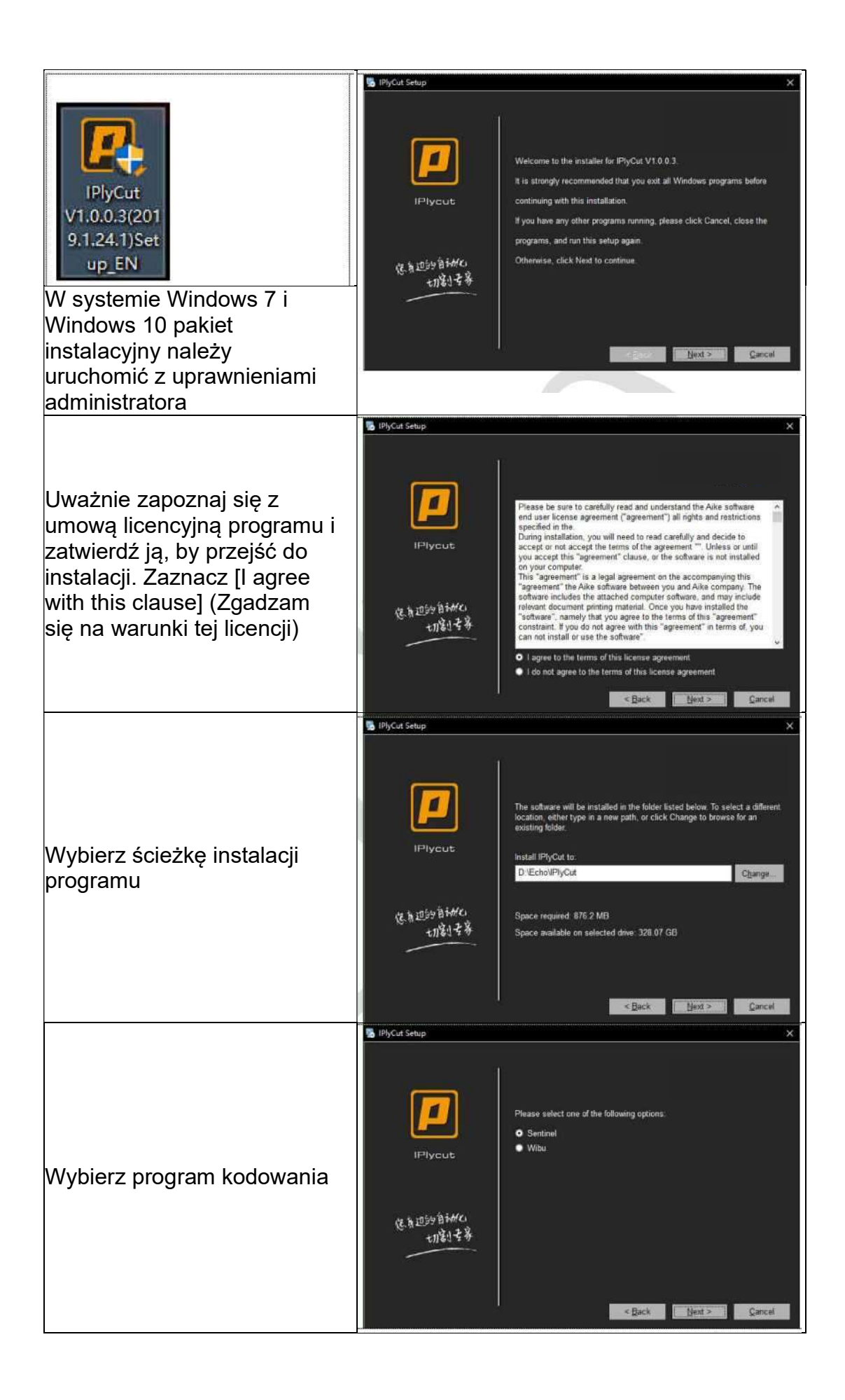

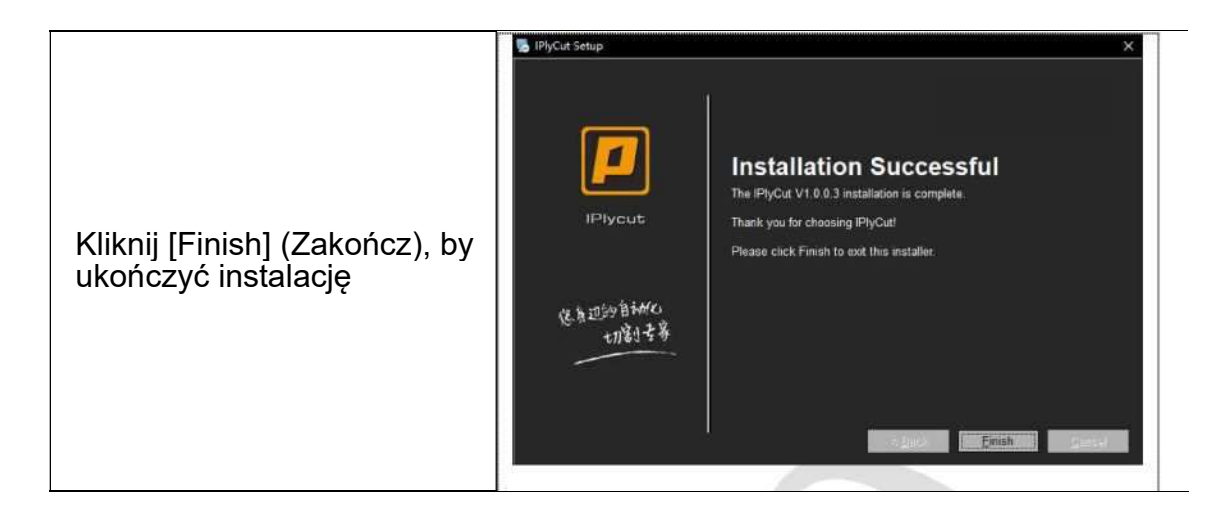

## 1.3 Interfejs oprogramowania

Główny interfejs programu obejmuje pasek menu, pasek narzędzi, pasek statusu oraz obszar edycji (edycję można rozdzielić na obszar nieaktywny oraz obszar aktywny). Jak pokazano na rys. 1:

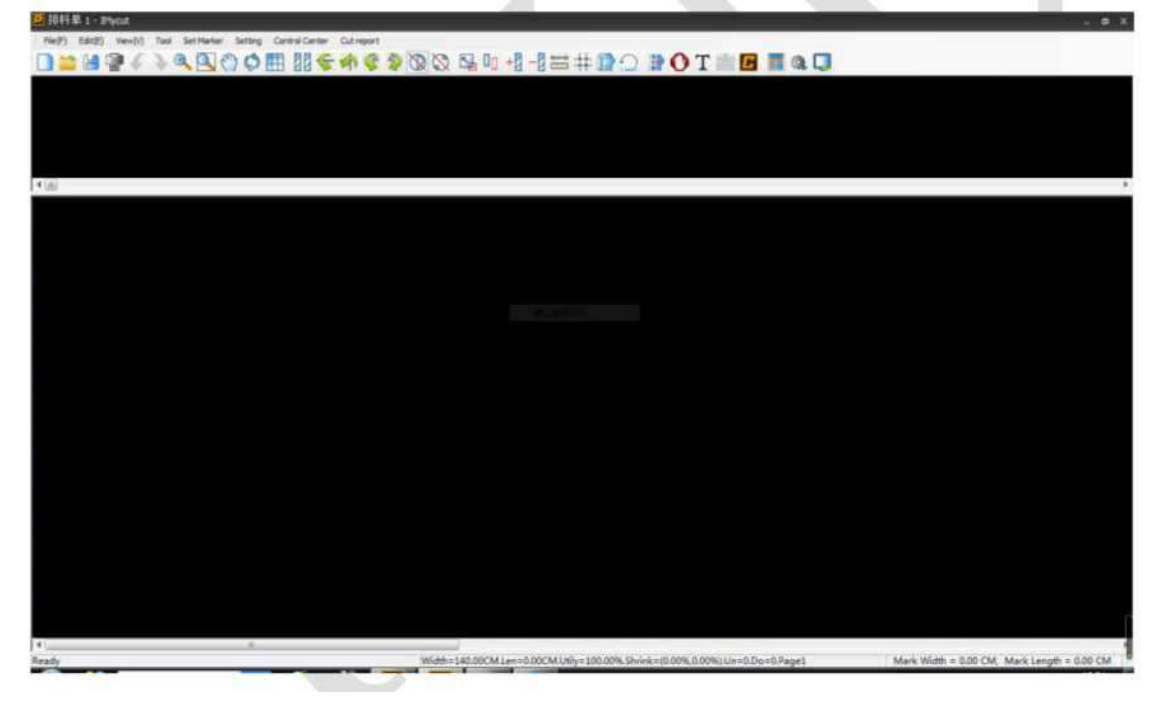

(Rysunek 1)

# 1.3.1 Pasek menu

Pasek menu dzieli się na dziewięć opcji, zależnie od ich funkcji: dokument, edycja, widok, narzędzia, umieszczanie znacznika, ustawienia, centrum sterowania, przycinanie raportu oraz pomoc. Jak pokazano na rys. 2. Opcje te obejmują niemal wszystkie funkcje programu.

# 1.3.2 Pasek narzędzi

Proste i intuicyjne przyciski z ikonami, obejmujące wszystkie najczęściej wykorzystywane funkcje. Jak pokazano na rys. 3

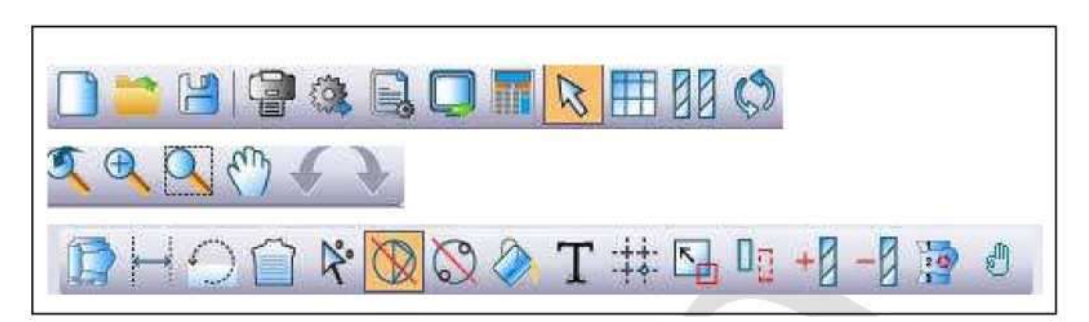

(Rysunek 3)

# 1.3.3 Pasek stanu

Na pasku stanu można w intuicyjny sposób sprawdzić rozmiar, współczynnik użycia oraz skurczenie znacznika w obszarze aktywnym. Jak pokazano na rys. 4.

Width=140.00CM.Len=0.00CM.Utily=100.00%.Shrink=(0.00%,0.00%).Un=0.Do=0.Page1

(Rysunek 4)

# Rozdział 2 Korzystanie z programu i poradnik

Aby ułatwić użytkownikom zrozumienie ogólnego działania programu, w niniejszym rozdziale zamieszczono ogólny tok pracy w IPlyCut w postaci schematu blokowego, dzięki któremu nowi użytkownicy mogą w szybki sposób odszukać żądaną funkcję.

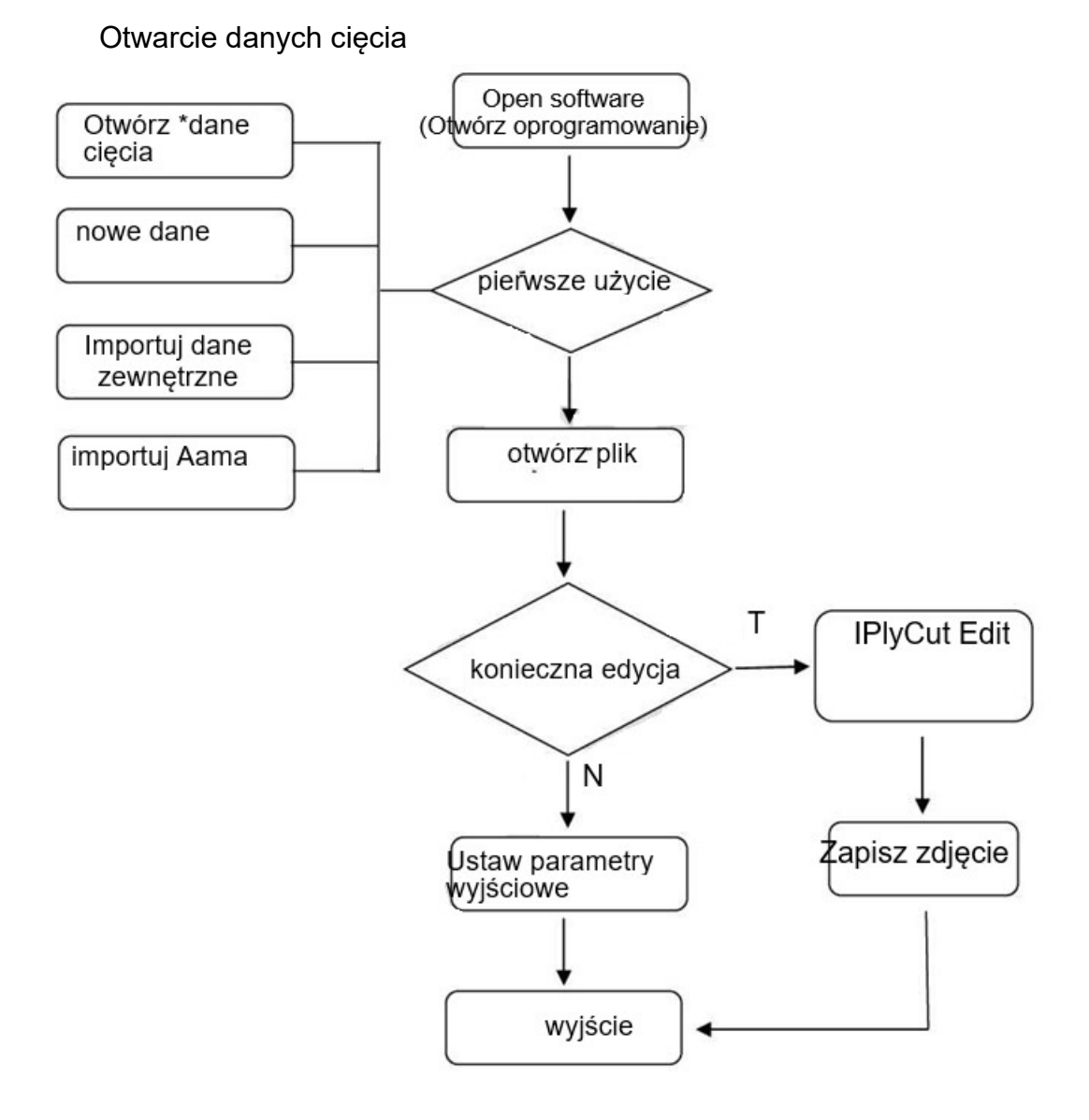

W niniejszym rozdziale opisano wszystkie funkcje i metody obsługi IPlyCut. Jest to uzupełnienie i rozszerzenie rozdziału 2. Można użyć go jako kompletnej instrukcji obsługi programu, pomagającej zaawansowanym użytkownikom na pełne wykorzystanie możliwości IPlyCut.

3.1 Dokument

Program IPlyCut odczytuje pliki w wersji Cut, PLT, DXF, ISO, PDF oraz innych formatach. Zapewnia cztery metody otwarcia pliku (nowy, otwórz, importuj dane zewnętrzne, importuj Aama), spośród których może wybrać użytkownik. Jak pokazano na rys. 5

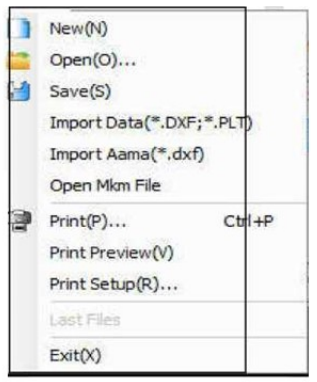

| t(X) |  |  |  |
|------|--|--|--|
|      |  |  |  |
|      |  |  |  |
|      |  |  |  |
|      |  |  |  |

| (Rysunek | 5) |
|----------|----|
|----------|----|

| Marking order se                                        | ttings    | 1                                       |                                          | Fine adjust                                           | ment manua        | ally — |
|---------------------------------------------------------|-----------|-----------------------------------------|------------------------------------------|-------------------------------------------------------|-------------------|--------|
| Fabric width                                            | 144.00    | cm Mac                                  | hine width: 0.00 M                       | Allow                                                 | 0                 |        |
| Fabric length                                           | 900.00    | cm Mad                                  | thine length: 0.00 M                     | Can be                                                |                   |        |
| Referring to                                            | machine s | ize                                     |                                          | Can be                                                | 0                 | cm     |
| Ordinary mark     Knitting Roller                       | ing       | nterval setting<br>Interval<br>0.00     | Upper margin                             | 0 45                                                  | 90 🔘 :            | 180    |
| Ordinary mark     Knitting Roller     Name     No Title |           | Interval<br>0.00<br>Left Margin<br>0.00 | Upper margin 0.00 Lower margin 0.00 0.00 | © 45 (<br>© 0 <prohit<br>Rever<br/>Tilt 0</prohit<br> | 90 © :<br>bit rot | 180    |

# 3.1.1 New (Nowy)

(Rysunek 6)

# 3.1.2 Open (Otwórz)

Kliknij na opcję [File] (Plik) na pasku menu i wybierz "Open" (Otwórz). W oknie dialogowym odszukaj wymagane pliki, zgodnie z rys. 7. (Uwaga: W tym przypadku otwierany jest plik w formacie \*.cut)

| 查找范围(I):                | ■ 文档         | - 🔁 🖆 🛽         | •     |
|-------------------------|--------------|-----------------|-------|
| ?? ^                    |              | 2222            | 27    |
| AXTrainer               |              | 2019/7/30 1:02  | 文件 =  |
| Electronic              | Arts         | 2019/5/7 16:29  | 文件    |
| Fax                     |              | 2019/6/22 16:19 | 文件    |
| FLiNGTrai               | ner          | 2019/5/27 2:44  | 文件    |
| League of               | Legends      | 2019/6/23 18:11 | 文件    |
| my games                |              | 2019/8/29 16:01 | 文件。   |
|                         | •            |                 | *     |
| 文件名(N):                 | 1            |                 | ??(O) |
| 文 <mark>件类型(T)</mark> : | ???? (*.cut) | -               | 22    |

#### (Rysunek 7)

3.1.3 File Save (Zapisz plik)

Kliknij na opcję [File] (Plik) na pasku menu i wybierz [Save] (Zapisz). Plik zostanie zapisane w określonym katalogu w formacie \*.cut.

## 3.1.4 Import External Data (Importuj dane zewnętrzne)

Wybierz "File" (Plik), kliknij na opcję "Import External Data" (Importuj dane zewnętrzne), po czym wybierz format pliku DXF lub PLT.

Otworzy się okno dialogowe, gdzie można wybrać dane do zaimportowania. Kliknij na przycisk "Browse" (Przeglądaj), by odszukać plik. Możliwe jest ustawienie takich parametrów jak jednostka stylu, rozmiar cięcia, współczynnik skalowania oraz wartość SP jednostki tnącej zgodnie z wymaganiami. Jak pokazano na rys. 8

| Open File                                                                                                    |                                                                                                    | ×                        |
|----------------------------------------------------------------------------------------------------|----------------------------------------------------------------------------------------------------|--------------------------|
| Import parameter C:                                                                                              | \Users\Administrator\Desktop\´ò±ê≫ú'â£Ô£ŕ%Ý.dxf                                                                                                    | Browse                   |
| Torrance accuracy:<br>MM<br>CM<br>M<br>Inch<br>Foot<br>Default<br>Scaling<br>0.1000<br>Set accordingly next time | Pattern size:         Micro Line Len:       0.2000         Other       10.0000         Encode mode :       0.0010         ✓ Data optimization       One Pattern         ✓ Ignore Point       Keep all color         With no border       ✓ Merge heads and tai:         Factor:       File code:         0       Image: Second Second S | Last Flt<br>OK<br>Cancel |
|                                                                                                    | (Rvsunek 8)                                                                                                    |                          |

Kliknij [Confirm] (Zatwierdź). Po wprowadzeniu pliku do importu danych IPlyCut, zawartość pliku będzie widoczna w obszarze edycji. Kliknij na pasek menu powyżej zaimportowanych danych i wybierz żądaną opcję. Jak pokazano na rys. 9.

| a Import                                                                                                    |  |
|----------------------------------------------------------------------------------------------------|--|
| File(F) Edit(E) View(V) Tool(T)                                                                                                    |  |
| Image: A market and A market and A mark |  |
|                                                                                                    |  |
|                                                                                                    |  |
|                                                                                                    |  |
|                                                                                                    |  |
|                                                                                                    |  |
|                                                                                                    |  |
|                                                                                                    |  |
|                                                                                                    |  |
|                                                                                                    |  |
|                                                                                                    |  |
|                                                                                                    |  |
|                                                                                                    |  |
|                                                                                                    |  |
|                                                                                                    |  |
|                                                                                                    |  |
|                                                                                                    |  |
|                                                                                                    |  |
|                                                                                                    |  |
|                                                                                                    |  |
|                                                                                                    |  |
|                                                                                                    |  |
|                                                                                                    |  |
|                                                                                                    |  |
|                                                                                                    |  |
|                                                                                                    |  |
|                                                                                                    |  |
|                                                                                                    |  |
|                                                                                                    |  |
|                                                                                                    |  |
|                                                                                                    |  |

(Rysunek 9)

Kliknij na [Overlay] (Nałóż), by wprowadzić plik do IPlyCut. Tekst pojawi się w niewykorzystanym obszarze, jak pokazano na rys. 10.

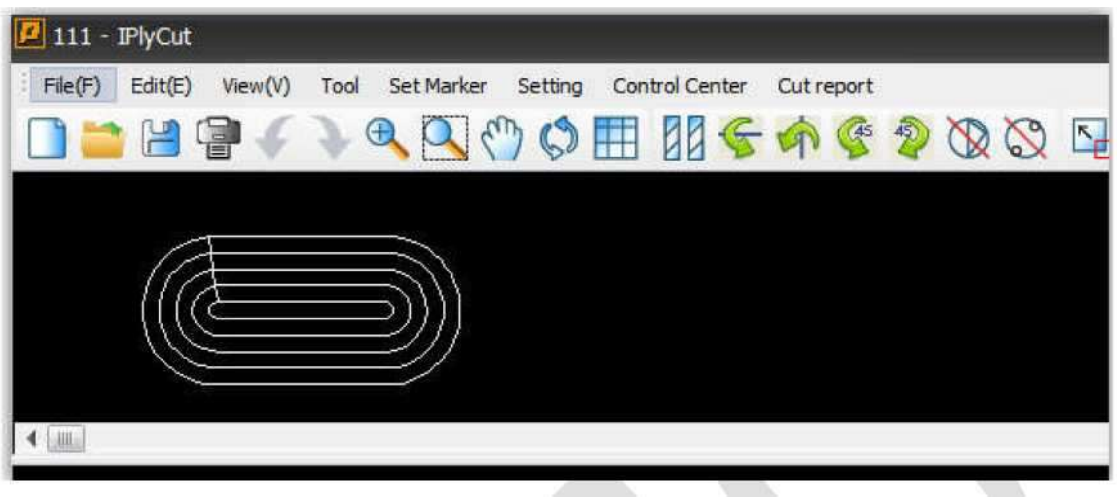

(Rysunek 10)

- 3.1.5 Imput Aama (Wprowadź Aama)
  - > Kliknij na "File" (Plik) na pasku menu i wybierz "Import Aama" (Importuj Aama).

Otwórz Super Layout Data Conversion 8.0; gdy otworzy się okno importu danych zewnętrznych, kliknij na przycisk "Browse" (Przeglądaj), by znaleźć wymagane pliki. Jak pokazano na rys. 11

| C:\Users\123\Desktop\H | PGL3_QLMNJF61SET-3.pLT |             | Browse |
|------------------------|------------------------|-------------|--------|
| Style Unit             | -File Type             |             |        |
| C Micro                | C Master designer      | C Assyst    |        |
| C MM                   | C Gerber               | AGMS        |        |
| € CM                   | C Lectra               | C Toray     |        |
| См                     | C PGM                  | C Yuka      |        |
| C Inch                 | C Nac                  | C PAD       |        |
| C Feet                 | C RichPeace            | C Tupo      |        |
| C Default Unit         | C Arisa                | C Saike     |        |
| ratio 1.00             | C SysCad               | C RightHand |        |
|                        | C ModaSoft             | C Boke      |        |
|                        | C Genis                | C AutoDesk  |        |
| lext replacement       | C SilkRoad             | C Other     |        |
| Ignore note Text       | C ET                   |             |        |
| 🗸 Keep original locati | on C DoCad             |             |        |

(Rysunek 11)

- Odszukaj i otwórz pliki, po czym przejdź do okna importu danych zewnętrznych w Super Layout Data Conversion 8.0. Można w tym miejscu ustawić jednostki stylu oraz rodzaje pliku zgodnie z potrzebami użytkownika.
- > Kliknij na "OK", by wprowadzić plik do Super Layout Data Conversion.
   Widoczne będą próbki wyświetlone w obszarze podglądu oraz obszarze edycji. Jak pokazano na rys. 12 i 13.

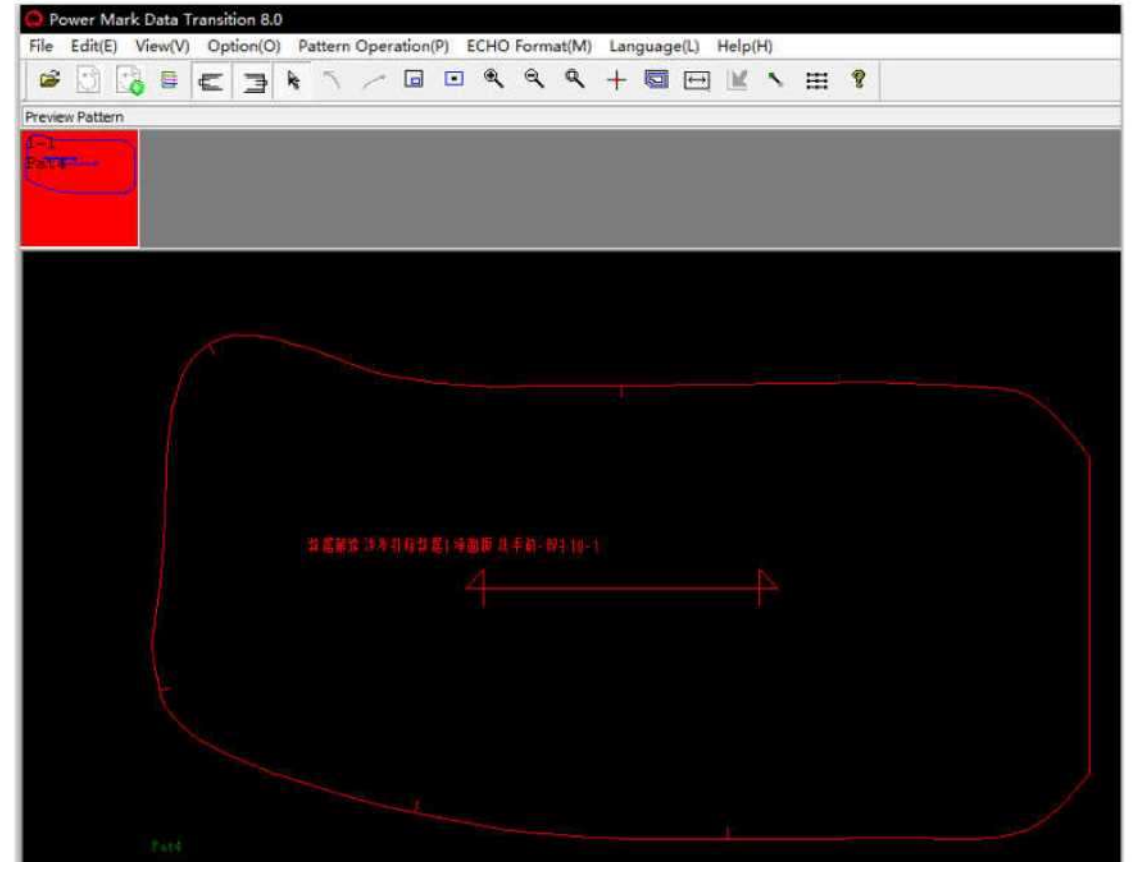

(Rysunek 12)

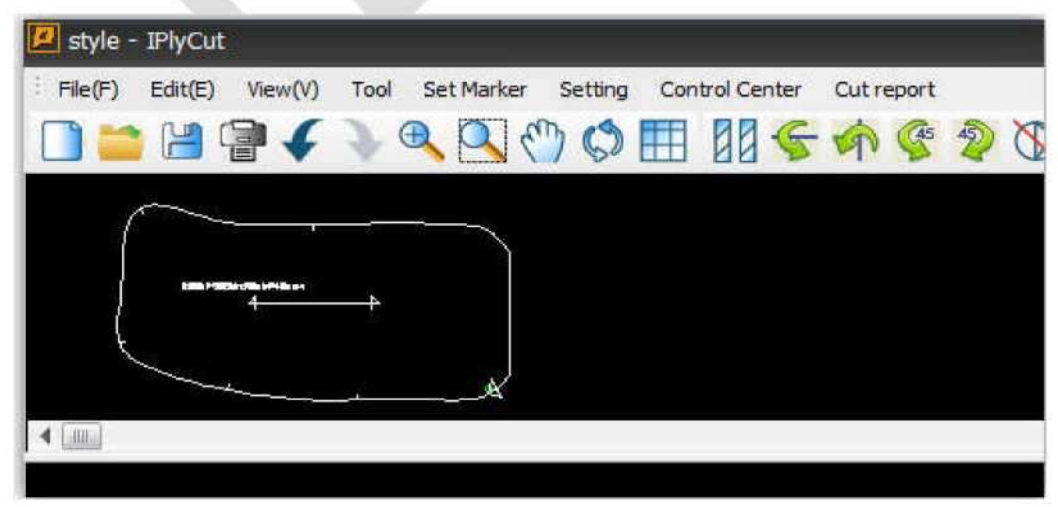

(Rysunek 13)

# 3.1.6 Open Recently (Otwórz ostatnie)

W menu [File] (Plik) widoczne są ostatnio otwarte dane. Aby je otworzyć, należy po prostu na nie kliknąć.

# 3.2 Edit (Edytuj)

# 3.2.1 Do obszaru aktywnego

Kliknij na kolumnie [to the layout area] (do obszaru aktywnego) pod zakładką [Edit] (Edytuj), po czym wszystkie próbki z obszaru nieaktywnego zostaną przeniesione do obszaru aktywnego. Jak pokazano na rvs. 14

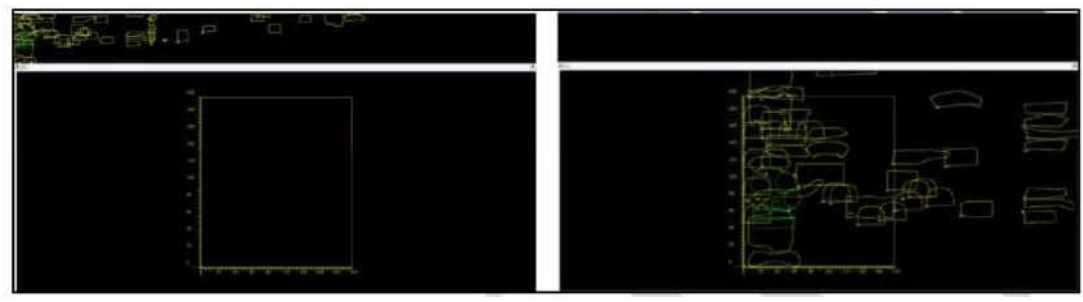

(Rysunek 14)

# 3.3 View (Widok)

W menu opcji dostępnych jest 13 pól: Główny pasek narzędzi, Pasek widoku narzędzia, Pasek narzędzia przypadku, Pasek narzędzia kodu, Pasek stanu, Przeglądanie pliku cięcia, Układ strony, Wybór projektu, Język, Tryb układu, Edycja tytułu, Widok lewy oraz prawy, a także Zarządzanie listą układów. Zostały one omówione poniżej.

| View | N(V) | Tool     | Set Marker   | Setting |
|------|------|----------|--------------|---------|
| ~    | Mair | n Tool B | ar           |         |
| ~    | Viev | v Roate  | Bar          | ſ       |
| ~    | Viev | v Tool B | ar           |         |
| *    | Cas  | e Tool E | Bar          |         |
| ~    | Out  | Put Too  | Bar          |         |
| ~    | Cod  | e Tool E | Bar          |         |
| ~    | Stat | tusBar(S | 5)           |         |
|      | Viev | v Other  | Marker Sheet | s       |
|      | Viev | v Marke  | r Pagination |         |
|      | Mar  | ks Mana  | ager         |         |

# 3.3.1 Główny pasek narzędzi

W pasku funkcji widoku można wybrać główny pasek narzędzi; elementy są wyświetlane po ich zaznaczeniu. Jeśli nie są zaznaczone, nie będą wyświetlane. (zalecane)

#### 3.3.2 Pasek widoku narzędzia

W menu opcji widoku można wybrać opcję widoku narzędzia, by wyświetlić odpowiedni pasek; jeśli opcja nie zostanie zaznaczona, narzędzia nie będą wyświetlane. (zalecane)

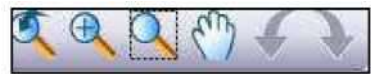

#### 3.3.3 Pasek narzędzia przypadku

W menu opcji widoku można wybrać opcję widoku narzędzia, by wyświetlić odpowiedni pasek; jeśli opcja nie zostanie zaznaczona, narzędzia nie będą wyświetlane. (zalecane)

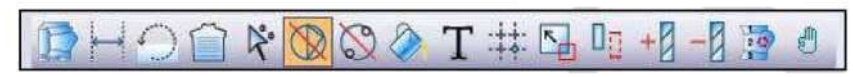

# 3.3.4 Pasek narzędzia kodu

W menu opcji widoku można wybrać opcję widoku narzędzia, by wyświetlić odpowiedni pasek; jeśli opcja nie zostanie zaznaczona, narzędzia nie będą wyświetlane. (zalecane)

Click here to start identifying barcode!

#### 3.3.5 Pasek stanu

Jeśli na pasku funkcji [View] (Widok) wybierzesz opcję paska stanu, zostanie on wyświetlony w prawym dolnym rogu programu; jeśli opcja nie zostanie zaznaczona, pasek nie będzie wyświetlany. (zalecane)

#### 3.3.6 Język

Program pozwala na ustawienie trzech języków. Są to uproszczony chiński, angielski oraz chiński tradycyjny. Użytkownik może ustawić język odpowiadający jego preferencjom.

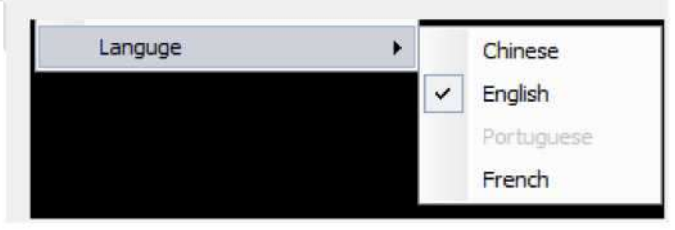

#### 3.3.7 Zarządzanie obszarem aktywnym

W pasku funkcji [View] (Widok) wybierz "Material Sheet Management" (Zarządzanie arkuszem materiału), co spowoduje otworzenie okna zarządzania materiałem. Jak pokazano na rys. 15

| Marking                     | Pagina  | itio    |          |            |           |           |          |      |
|-----------------------------|---------|---------|----------|------------|-----------|-----------|----------|------|
| No Title                    | Id      | Remark  |          | Count      | Width     | Len       | gth      | OL   |
| No Title                    | 0       |         |          | 0          | 144.0000  | 0.00      | 000      | iÁ   |
|                             |         |         |          |            |           |           |          |      |
|                             |         |         |          |            |           | _         |          | -    |
|                             |         |         |          |            |           |           |          |      |
|                             |         | -       |          |            |           |           | -        | -    |
|                             |         |         |          |            |           |           |          |      |
|                             |         |         |          |            |           |           |          |      |
| te marking or ty marking or | Batch O | utput N | ext page | utput curr | ent pag S | elect all | hvert-se | lect |

(Rysunek 15)

Zależnie od potrzeb, wybierz elementy, takie jak Usuń, Wyczyść, Wyjście partii, Następna strona, Wprowadź bieżącą stronę, Wybierz wszystko, Odznacz wszystko itp.

# 3.4 Narzędzia

# 3.4.1 Sortowanie narzędzi

W menu [Tools] (Narzędzia), wybierz [Sorting Tools] (Sortowanie narzędzi), gdzie dostępnych jest pięć metod sortowania: Tryb normalny, sortowanie po rozmiarze, sortowanie po specyfikacji oraz nieregularne oznakowanie. Użytkownik może wybrać odpowiednią metodę zależnie od potrzeb.

| Sort Tool       | • |            | Common Mode           |
|-----------------|---|------------|-----------------------|
| Cutting Tool    | × |            | Sort By Size(Up)      |
| Zoom Tool       | • | <b>∑</b> ₁ | Sort By Size[Down]    |
| Clothing tools  | • | 01         | Sort By Specification |
| Assembling Tool | • |            | Make Irregular Mark   |

Poniżej widoczne są szkice robocze w czterech metodach sortowania:

Tryb wspólny (domyślny)

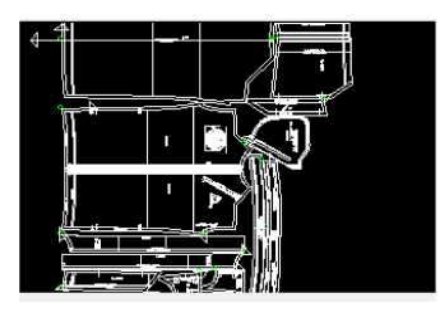

Sortowanie po rozmiarze

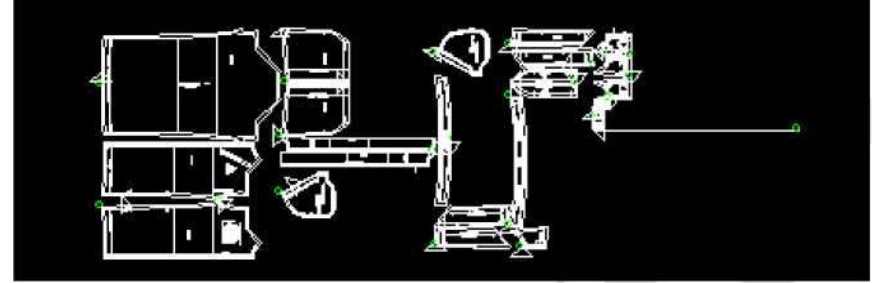

Sortowanie po specyfikacji

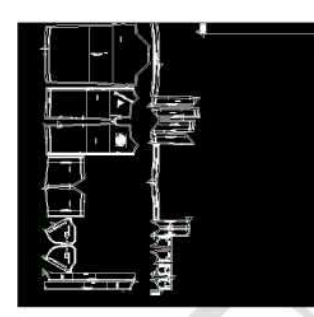

Nieregularne oznakowanie

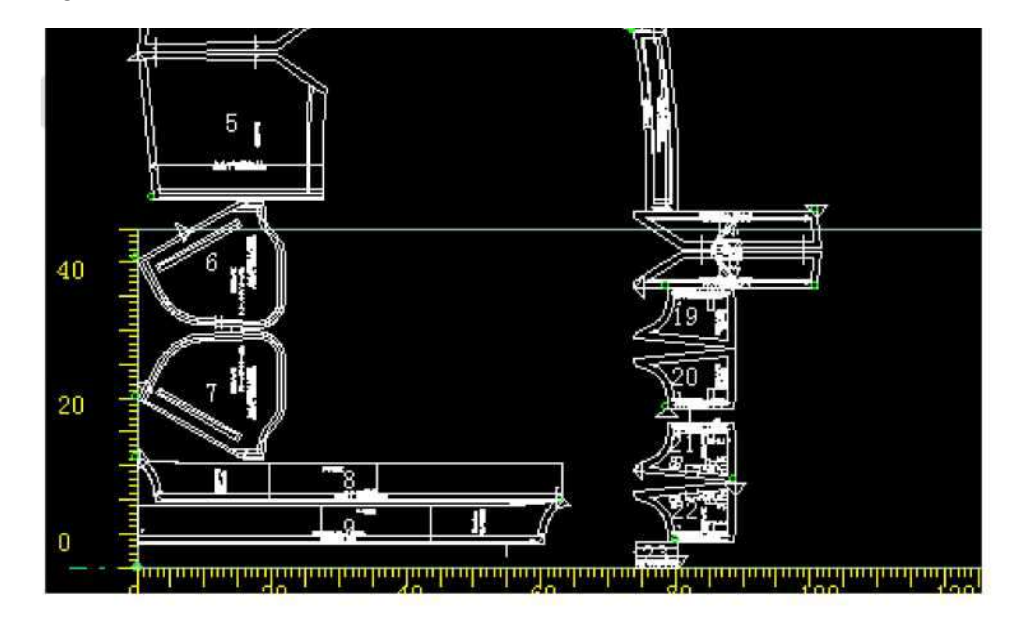

3.4.2 Narzędzie przybliżania

[Zoom Tool] (Narzędzie przybliżania): obejmuje przybliżanie, oddalanie, przybliżanie części, podgląd pełnego ekranu oraz obraz przekształcenia.

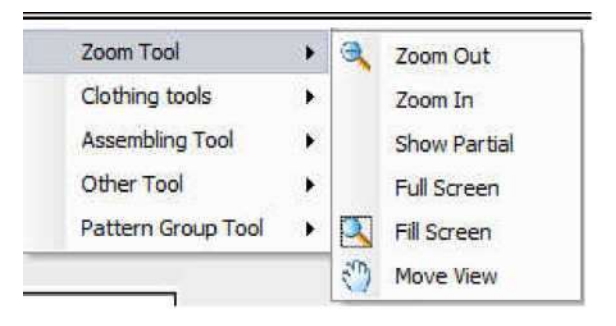

# 3.4.3 Narzędzie przycinania

[Cutting tool] (Narzędzie przycinania) obejmuje: wymuszenie przekroczenia górnej szerokości drzwi, wymuszenie przekroczenia dolnej szerokości drzwi, sprawdzenie listy wartości nadmiernych, wymuszenie przekroczenia w kierunku X, wymuszenie przekroczenia w kierunku Y, detekcję listy przekroczenia, regulację wyświetlania elementu, właściwości wycinanego elementu oraz wycinane elementy. Odpowiada narzędziu, które można obrócić go góry nogami, obrócić w lewo i prawo, obrócić przeciwnie do ruchu zegara o 45 stopni oraz obrót przeciwnie do ruchu zegara o 90 stopni. Przerzucanie do góry i do dołu, obracanie w lewo i prawo oraz obracanie przeciwnie do ruchu zegara to powszechne narzędzia. Zostaną one opisane szczegółowo poniżej, zaś pozostałe funkcje zostaną opisane jedynie ogólnie.

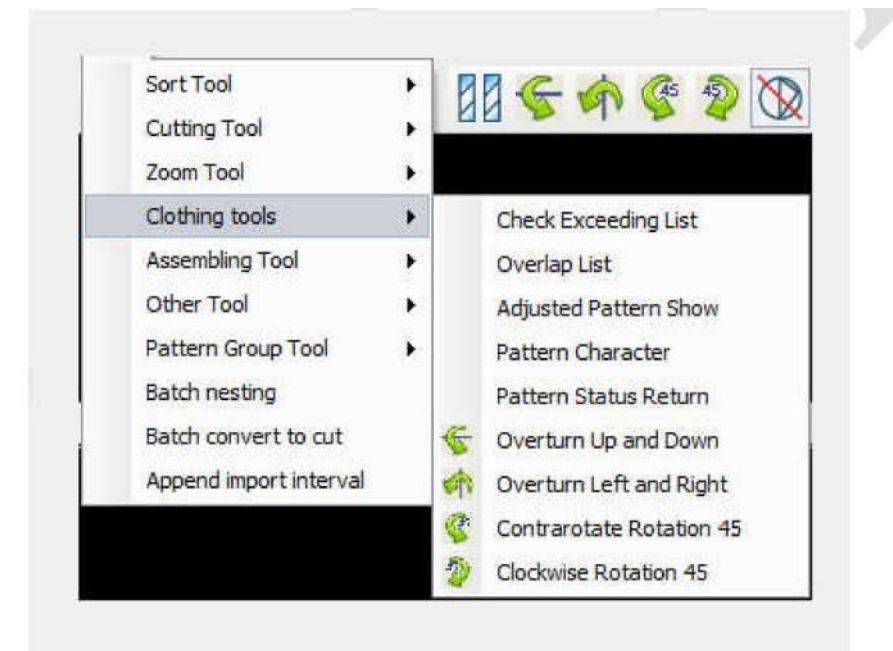

• Przerzucanie w górę i dół

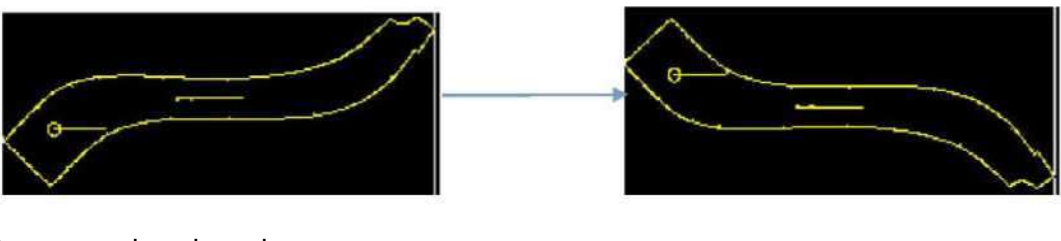

Przerzucanie w lewo i prawo

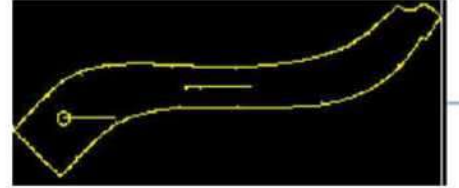

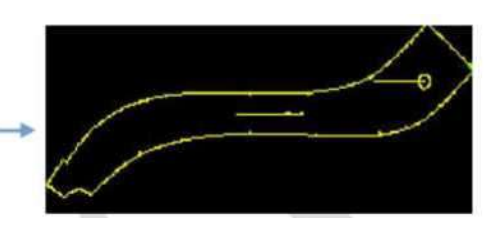

• obrót przeciwnie do ruchu zegara o 45 stopni

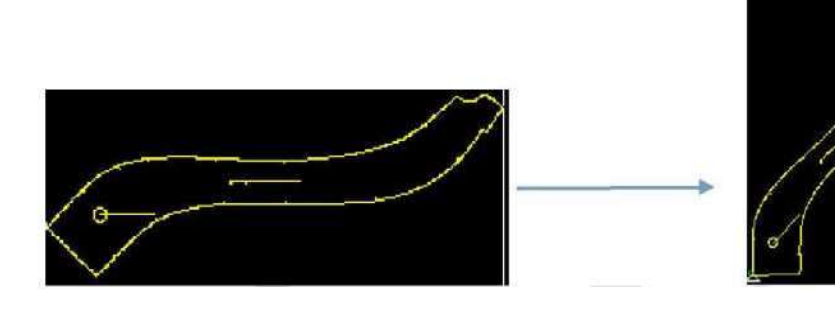

• obrót przeciwnie do ruchu zegara o 90 stopni

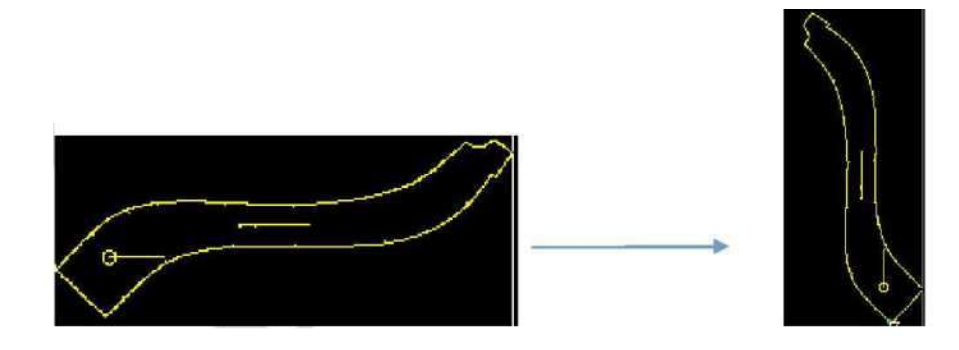

3.5 Ustawianie znacznika

Wybierz menu [Setting Marker] (Ustawianie znacznika) i wybierz "Set Market Info" (Ustawienia informacji znacznika) lub "Set Marker Pattern" (Ustawienia wzoru znacznika).

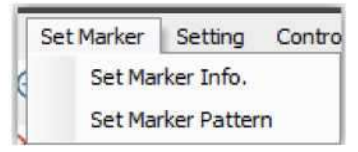

Poniżej zamieszczono opis normalnych ustawień; pozostałe nie zostały objaśnione szczegółowo. Wybierz [Set Market Info] (Ustawienia informacji znacznika), po czym pojawi się okno dialogowe przedstawione na rysunku 16.

| warking order se | ttings  |             | ]                   | -Fine adjust | ment manua | ally — |
|------------------|---------|-------------|---------------------|--------------|------------|--------|
| Fabric width     | 144.00  | cm Mac      | hine width: 0.00 M  | Allow        | -          | _      |
| Fabric length    | 900.00  | cm Mad      | hine length: 0.00 M | Can be       | 0          | cm     |
| Referring to     | machine | size        |                     | Can be       | 0          | cm     |
| Name             |         | Left Margin | Lower margin        | Tilt 0       | .000       |        |

(Rysunek 16)

- Ustawienia osadzania pozwalają na ustawienie szerokości i długości materiału.
   Użytkownik może ustawić je zgodnie z rzeczywistymi wymiarami.
- Ustawienia interwału; jest to odstęp między wzorami. Użytkownik może ustawić go zależnie od potrzeb; interwał dla normalnych wzorów wynosi 5 mm.
- Obrót; zaleca się, by ustawić go na 180 stopni.
- 3.6 Panel sterowania
- 3.6.1 Ustawienia wyjścia

Wybierz [Output] (Wyjście) w na pasku menu [Control Center] (Panel sterowania). Otworzy się okno przedstawione na rys. 17.

| V Outline                                                                                                    | Pen   Sp:1 🔹             | Inline Pe                                                                                         | n   Sp:1 👻     |
|----------------------------------------------------------------------------------------------------|--------------------------|---------------------------------------------------------------------------------------------------|----------------|
| Votch line                                                                                                    | Pen   Sp:1 🔹             | V Tool default ma                                                                                 | tch            |
| VILL 2                                                                                                    | * NULL [                 | 0 - DNU                                                                                           | L 0 *          |
| NULL 0                                                                                                    | - 🗸 NULL                 | 1 - NU                                                                                            | LL 0 -         |
| NULL 0                                                                                                    | - 🔽 Pen                  | 3 *                                                                                               | Set NUL        |
| Text Output accuracy an<br>Text Output                                                                                                    | d optimization parameter | s<br>Double arc outp<br>ditional text Spec                                                        | Restrict overl |
| Text Output accuracy an<br>Text Output                                                                                                    | d optimization parameter | s<br>Double arc outp<br>ditional text<br>Lineleng                                                 | Restrict overl |
| Jutput accuracy an         Internal sy         Text Output         Sample nam         Verge line related         LineDis         2.00         r-direction length         Open Gasfollo                                                                                                    | d optimization parameter | s<br>] Double arc outp<br>ditional text [] Spec<br>Lineleng<br>Boundary                           | Restrict overl |
| Jutput accuracy an Internal sy Text Output Sample nam Gample nam Output 2.00 Gample Content Output 2.00 Content of the content of the content | d optimization parameter | s<br>] Double arc outpi<br>ditional text[]] Spec<br>Lineleng<br>Boundary                          | Restrict overl |
| Output accuracy an Internal sy Text Output Sample nam Sample nam O Merge line related LineDis 2.00  -direction length Open Gasfolld Parameters of brea O Output breal                                                                                                    | d optimization parameter | s<br>] Double arc outpi<br>ditional text[]] Spect<br>Lineleng<br>Boundary<br>Tool of              | Restrict overl |
| Dutput accuracy an Internal sy Fext Output Sample nam Sample nam O Merge line related LineDis 2.00 G-direction length Open Gasfolld Parameters of brea Parameters of cutti                                                                                                    | d optimization parameter | s<br>Double arc outpi<br>ditional text Spect<br>Lineleng<br>Boundary<br>Tool of                   | Restrict overl |
| Dutput accuracy an Internal sy Text Output Sample nam Sample nam O Merge line related LineDis 2.00  r-direction length Open Gasfollo Parameters of brea Darameters of cutti Internal Internal In | d optimization parameter | s<br>] Double arc outpi<br>ditional text[]] Spec<br>Lineleng<br>Boundary<br>Tool of<br>tic cuttir | Restrict overl |

(Rysunek 17)

- Wybór narzędzia i kolejności; pozwala na wybranie konturu zewnętrznego, linii wewnętrznej, wycięcia itp. oraz wybranie narzędzi tnących.
- Możliwe jest wybranie kolejności wzorów, pierwszeństwa narzędzi, wyprowadzenia jedynie obrysu lub zastosowanie pierwszeństwa obrysu. W przypadku innych narzędzi zaleca się ustawienie kolejki na wycięcie, cięcie oraz rysik.
- Wartość tekstowa; można ustawić nazwę wzoru, dodatkowy tekst itp. Nie jest ustawieniem ogólnym.

- Dokładność wyjścia oraz parametry optymalizacji; pozwalają na wybranie synchronizacji linii wewnętrznej, optymalizację ścieżki, sekwencję nacinania oraz ograniczenie nakładania. Funkcja ograniczenia nakładania służy głównie do zapewnienia, iż wzory nie zostaną na siebie nałożone podczas osadzania. Zazwyczaj wybiera się optymalizację ścieżki oraz ograniczenie nakładania.
- Ustawienie linii scalania, działa jedynie w wyjściu pojedynczej strony. Program automatycznie scali linie spełniające wymóg po ustawieniu rozstawu linii oraz ich długości.
- Przepływ gazu; pozwala na wybranie rodzajów do otwarcia po wybraniu odpowiedniego obszaru.

Typ 1: Otwórz wszystkie obszary, by pokryć je gazem, zamknij po zakończeniu obróbki.

Typ 2: Po rozpoczęciu cięcia otworzy kolejne obszary, zamykając je po zakończeniu obróbki.

## 3.6.2 Wyjście przycinania

Okno dialogowe wyjścia przycinania jest przestawione na rysunku 18.

|                | 240             | Total Press        | 0                     |
|----------------|-----------------|--------------------|-----------------------|
| Length of      | 240             | local Pages.       |                       |
| Starting       | 1               | Ending             | 1                     |
| Disposable of  | utput 🔘 Speci   | fied page output 🦉 | Output by page        |
| Show page lin  | ie 🕅 Fill Ti    | he Paging 🛛        | End Page Feed         |
| S-order        | 🔲 Pen I         | Preview 🕅          | ] Output follow piece |
| Retain compl   | et 📝 Knife      | recognition        | arc fit               |
| 🕅 Sharpen      | 🚺 Ву О          | istance(MM) [100   | 00                    |
|                | 🔽 By N          | um 1               |                       |
| 🔽 Change knife | position 🔘 Upp  | per left           | 🔘 Upper right         |
|                | 🔘 Bott          | com left           | Bottom right          |
| 🚺 Change clock | directior 🖲 Clo | ckwise             | Counterclockwis       |
| Find Nocth     | Find nocth      | CutParameter       | Recovery              |
|                |                 |                    |                       |

(Rysunek 18)

#### 3.6.2.1 Ustawienia stronicowania

Wyjście stronicowania; zaleca się, by ustawić poszczególne długości zgodnie z rzeczywistą powierzchnią cięcia i nie przekraczać maksymalnego zakresu skutecznego. W zwykłej pracy zaleca się używanie wyjścia jednorazowego.

| ength of | 240 | Total Pages: | 0 |  |
|----------|-----|--------------|---|--|
| Starting | 1   | Ending       | 1 |  |

# 3.6.2.2 Ustawienia wyjścia wzoru

| Change knife pos    | sition Upper left   | Upper right      |
|---------------------|---------------------|------------------|
| ·                   | Bottom left         | Bottom right     |
| Change clock dir    | action @ classica   | Counterelacionis |
| in change clock off | ection () Clockwise | Counterclockwis  |
| Show page line      | Fill The Paging     | End Page Feed    |
| Show page line      | Fill The Paging     | End Page Feed    |

> [Change the position of knife] (Zmień położenie noża): Ustaw punkt początkowy w górnym/dolnym lewym narożniku lub górnym/dolnym prawym narożniku.

> [Change the cutting direction] (Zmień kierunek cięcia): pozwala na ustawienie kierunku cięcia na zgodny bądź przeciwny do ruchu zegara.

> [Notch Recognition] (Identyfikacja wycięcia): pozwala na rozpoznanie wycięcia spełniającego wymogi konturu.

> [Sharp angle separation] (Oddzielenie kąta ostrego): Jeśli w kształcie występuje mały kąt ostry, którego nie można zidentyfikować, zalecamy wybranie opcji oddzielenia kąta ostrego.

> [Double arc Output] (Wyprowadzenie podwójnego łuku): optymalizacja gładkości łuku po jego wybraniu.

# 3.6.2.3 Ustawienia parametrów identyfikacji wycięć

| Find Nocth | Find nocth | CutPa | irameter | Recovery |
|------------|------------|-------|----------|----------|
|            | 1.02       |       |          | 1        |

Kliknij na [Notch Parameter] (Parametry wycięcia). Otworzy się okno dialogowe przedstawione na rysunku 19, gdzie można ustawić parametry identyfikacji wycięć.

|       |        |              |             | • • • • • • • • • • • • • • • • • • • |             |             |
|-------|--------|--------------|-------------|---------------------------------------|-------------|-------------|
| Num   | Type   | IdentiLengt  | IdentiWidth | Whether rec                           | OutputLengt | OutputWidth |
| 1     | 1      | 6.00         | 2.00        | 1                                     | 0.00        | 0.00        |
| 7stem | parame | ter settings |             |                                       |             | 0.00        |
| leng  | th     | 4.00 V wi    | dth 5.00    | I length 5                            | .00 Knife   | center 0.00 |

(Rysunek 19)

# 3.7 Pomoc

Pozwala na sprawdzenie bieżącej wersji oprogramowania..

# Rozdział 4 Funkcja plotera wielowarstwowego 4.1 Ostrzenie

Po wybraniu funkcji ostrzenia staje się ona aktywna. Dostępne są dwie metody: dla odległości oraz dla liczby elementów.

| Length of       | 240             | Tota          | I Pages: 0   |                  |
|-----------------|-----------------|---------------|--------------|------------------|
| Starting        | 1               | ] Endi        | ng 1         |                  |
| Disposable o    | utput 🔘 Spec    | ified page o  | utput 🔘 Outj | out by page      |
| 🔽 Show page lin | e 📃 Fill        | The Paging    | End          | Page Feed        |
| S-order         | Per             | Preview       | Out          | put follow piece |
| 🔽 Retain compl  | et 👿 Knif       | e recognition | n 💟 arc      | fit              |
| Sharpen         | [ <b>у</b> ] Ву | Distance(MN   | 1000         |                  |
|                 | 🚺 Ву            | Num           | 1            |                  |
| 🗸 Change knife  | position 🔘 Up   | oper left     | 0            | pper right       |
|                 | 🔘 Во            | ttom left     | 🛞 В          | ottom right      |
| Change clock    | directior 🖲 Cl  | ockwise       | 00           | ounterclockwis   |
| Find Nocth      | Find nocth      | CutPa         | rameter      | Recovery         |
|                 |                 |               |              |                  |

(Rysunek 21)

## 4.2 Wiertło

Jak pokazano na rys. 22 [Drill recognition setting] (Ustawienie identyfikacji wiertła), zależnie od potrzeb, użytkownik może wybrać odpowiedni otwór wiercenia w [Drilling tool setting] (Ustawienie wiertarki), a także wpisać średnicę i korekcję średnicy w [Hole recognition settings] (Ustawienia identyfikacji otworu). Po zatwierdzeniu urządzenie automatycznie zidentyfikuje otwory mieszczące się we wprowadzonej tolerancji.

| W Hole1                          | V Hole2          |      |
|----------------------------------|------------------|------|
| W Hole3                          |                  |      |
| Hole identification settings ——— |                  |      |
| Find noth                        | Diameter,        | 1.50 |
| Nocth 2 offsetX 0.00             | North 2 offset¥  | 0.00 |
| North 1 dia 12.00 North 2        | 6.00 Nocth 3 dia | 8.00 |

(Rysunek 22)

Wiertło 1 i 2 zostaną zidentyfikowane na podglądzie wyjścia; są one oznaczone ciemnym kolorem na rysunku 23.

| 40 | ļ       | ļ       | Ø |             |
|----|---------|---------|---|-------------|
| 20 | Drill 2 | Drill 1 |   |             |
| 0  |         |         |   | <br>Frantri |

(Rysunek 23)

# 4.3 Redukcja prędkości

W zakładce [Deceleration Setting] (Ustawienia redukcji prędkości) w [Output Configuration Setting] (Ustawienia konfiguracji wyjścia), możliwe jest wybranie zmniejszenie prędkości dla narożnika. Wartość narożnika można ustawić po wybraniu narożnika >= 60. Redukcja prędkości w narożniku odbędzie się, jeśli spełnia on wymóg wartości większej lub równej nastawie.

Za pomocą [Speed grade] (Skala prędkości) można dostosować prędkość do wymagań; zakres wynosi od 1 do 5. Im większa wartość skali, tym większa prędkość.

| Output Config Set£"Unit£om | m£©        |                       | x    |
|----------------------------|------------|-----------------------|------|
|                            |            |                       |      |
| Symmetry Error             | 1          | Symmetric interface   | 6    |
| End point offset           | 0          | Circular migration    | 0    |
| Inside and outside li      | ne cuttin  | ٤                     |      |
| Inside line cutting        | method     | Angle shortest length | n 10 |
| 🔲 Outer profile lift       | 90         | Line ignore tool (    | 5    |
| Inner profile lift         | 100        | Post set up or dou    | 1    |
| Drilling recognition       |            |                       | )    |
| Find Nocth                 |            | Nocth error           | 1.50 |
| Nocth offsetX              | 0.00       | Nocth offsetY         | 0.00 |
| Nocth 1 dia 12.00 N        | locth 2 di | a 6.00 Nocth 3 dia    | 8.00 |
| decelerate                 |            |                       |      |
| Circle                     | 200        | ] Minimum             | 0.02 |
| [] corner>=(jâ)            | 60         | Speed grade           | 2    |
| [] Arc(;ā)                 |            | ] Speed(m/s)          | 0    |
| Zero-pitch co              | -          | Speed(m/s)            |      |
| -Guideline set             |            |                       |      |
| Only add arc guide         | line       | Insider starting      | 0.1  |
| 🔲 Internal guide linð      | irst [1    | 0 Tail                | 0    |
| Coptimization              |            |                       |      |
| Output Optimization        |            | Optimize              | 0.1  |
| CutterServer Version       |            | ۱.۵                   |      |
| Password                   |            | Apply Car             | ncel |

(Rysunek 23)

# Rozdział 5 Elementy paska narzędzi

| [New] (Nowy)           | Powszechna funkcja, opisana wcześniej.                                |
|------------------------|-----------------------------------------------------------------------|
| [Open] (Otwórz)        | Powszechna funkcja, opisana wcześniej.                                |
| [Save] (Zapisz)        | Powszechna funkcja, opisana wcześniej.                                |
| [Print] (Drukuj)       | Powszechna funkcja, opisana wcześniej.                                |
| [Output Setting]       | Powszechna funkcia, opisana wcześniej                                 |
| (Ustawienia wyjścia)   |                                                                       |
| [Machine Parameter]    | Niedostępne                                                           |
| (Parametry maszyny)    |                                                                       |
| [Cutting Output]       | Powszechna funkcia, onisana wcześniej                                 |
| (Wyjście cięcia)       |                                                                       |
| [Machine Control]      |                                                                       |
| (Sterowanie            | Niedostępne                                                           |
| urządzeniem)           |                                                                       |
| [Picking Up]           | Powszechna funkcja, służąca do przenoszenia                           |
| (Odbieranie)           | wzołow                                                                |
| [View Other Nesting    | Ta funkcja nie jest często używana. Kliknij, by                       |
| Orders] (Zobacz inne   | przejrzeć pozostałe dane, bez możliwości                              |
| polecenia osadzania)   | wprowadzania.                                                         |
| 88 🗲 🏫 🄇               |                                                                       |
|                        |                                                                       |
| 首在县他排科单                |                                                                       |
| [Refresh] (Odśwież)    | l a funkcja nie jest często używana. Pozwala na<br>odświotonie dopych |
| [Auto Necting]         | ouswiezenie danych.<br>Powszechna funkcja, opisana wcześniej          |
|                        | i owszechna lunkcja, opisana wcześniej.                               |
| (Automatyczne          |                                                                       |
|                        | Ta funkcia nie jest często używana. Pozwala na                        |
| (Reczne osadzanie)     | wykonanie recznego osadzania                                          |
| [Renew Nesting]        | Powszechna funkcja, pozwala na przesuniecje                           |
| (Odśwież osedzenie)    | wszystkich danych do obszaru osadzania                                |
| [Setting Pattern List] | Ta funkcia nie jest często używana                                    |
| (Listawienia listy     |                                                                       |
| wzorów)                |                                                                       |
|                        |                                                                       |
|                        |                                                                       |
|                        |                                                                       |

| [Adjustment Priority]<br>(Pierwszeństwo<br>regulacji) | Ta funkcja nie jest często używana.                   |
|-------------------------------------------------------|-------------------------------------------------------|
| [No Flipping]<br>(Bez przerzucania)                   | Nie jest możliwe przerzucenie wzoru po jego wybraniu. |
| [No Rotation]<br>(Bez obracania)                      | Nie jest możliwe obrócenie wzoru po jego wybraniu.    |
| [Script] (Tekst)                                      | Pozwala na ustawienie tekstu.                         |
|                                                       |                                                       |

# Rozdział 6 Środki ostrożności

• W razie występowania problemów wykonaj ponowną instalację programu Nester 6.2.

• Wprowadzając plik DXF, jeśli prędkość jest bardzo niska, zaleca się, by sprawdzić, czy jednostki i współczynnik skalowania są poprawne.

• Zaleca się, by wyłączyć program antywirusowy podczas instalacji oprogramowania Iplycut.